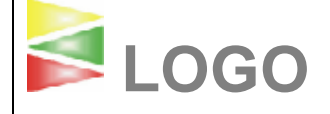

## **Programmier-**Anweisung Für Gerät XY mit Version 04.08

Erstellt am: 22.01.2000 Erstellt von: Mitarbeiter Formblatt-Nr.: ABA0005

| Programmieranweisung                                                                                                    |                                                                                                    |
|----------------------------------------------------------------------------------------------------|----------------------------------------------------------------------------------------------------|
| Arbeitsplatz 20, 21, 26<br>Arbeitsgang: Programmieren                                                                                                    |                                                                                                    |
| <ol> <li>Zum Programmieren des Gerätes ist in das Verzeichnis<br/>"Programmier-Files", und dann in das Verzeichnis zum<br/>Programmieren der Versionen ab 04.0X zu wechseln. Hier ist<br/>der Arbeitsplatz (z.B. AP26) zu öffnen, auf dem Sie sich<br/>befinden.</li> </ol> |                                                                                                    |
| <ol> <li>ACHTUNG ABSOLUT WICHTIG: Starten Sie zuerst das<br/>Programm zur Aktualisierung der Programmier-Files<br/>"backitup". Legen Sie die Maske in den Vordergrund.</li> </ol>                                                                                           |                                                                                                    |
| Back it UP - 04.08.biu<br>Back it UP - 04.08.biu<br>Standadziel: Chackup<br>Quellverzeichnis<br>Quellverzeichnis<br>Achten Sie darauf, dass unter QUELLVERZEICHNIS der Eintrag<br>U:broduktion/software/programmierpro/04.0X                                                | Image: Second and any office of the second and any office of the second any office of the second any off             |
| und unter ZIELVERZEICHNIS der Eintrag                                                                                                    | Information                                                                                                    |
| D:\dokumente und einstellungen\eigene<br>Dateien\04.0X                                                                                                    | geprüft : 12,577 MBytes (13 187 481 Bytes)<br>gesichert : 14,260 KBytes (14 602 Bytes)                                                                                                    |
| enthalten ist.                                                                                                    | ○ nois 10* - occasio                                                                                                    |
| <ol> <li>Starten Sie den Aktualisierungsvorgang über die Schaltfläche<br/>START. Nach Beendigung der Aktualisierung kommt die<br/>Meldung BACKUP BEENDET. Bestätigen Sie die Meldung mit<br/>OK und schließen Sie das Programm backitup.</li> </ol>                         | Provide Control Control Contro Control Control Control Control Control Control Control Control Co |
| <ol> <li>Stecken Sie nun das zu programmierende Gerät an den<br/>Computer an.</li> </ol>                                                                                                    |                                                                                                    |

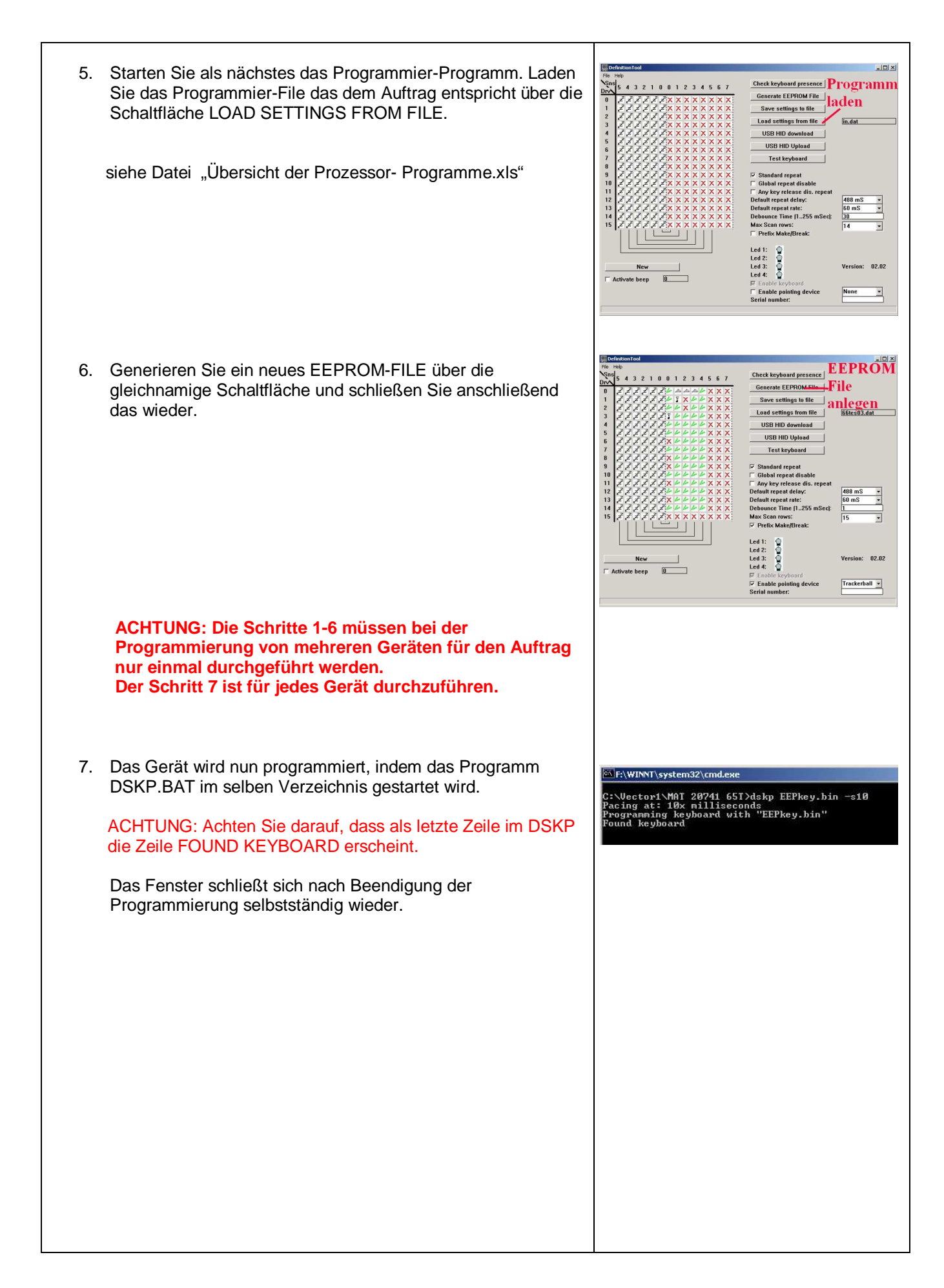